广东省环境卫生协会会员管理系统操作手册

——前台会员系统

## 一、登录系统

## 1.1 注册

**1.1.1** 打开网站,若已有账号密码可直接登录;若未注册可点击左下角的"账号注册",根据 提示信息进行注册。

| A REAL PROPERTY OF THE PROPERTY OF THE PROPERT |                                                                                                    |
|----------------------------------------------------------------------------------------------------|----------------------------------------------------------------------------------------------------|
| - ()) * 广东省环境卫生协会会员管理系统                                                                                                    | € 用户登录                                                                                                    |
| STREAT 1995                                                                                                    | <b>账号</b> 请输入账号                                                                                                    |
|                                                                                                    | <b>密码</b> 请输入密码                                                                                                    |
|                                                                                                    | 验证码 验证码 和384                                                                                                    |
|                                                                                                    | ₩号 <u>注册</u> 忘记密码?                                                                                                    |
|                                                                                                    | 登录                                                                                                    |
|                                                                                                    |                                                                                                    |
|                                                                                                    | 下载操作手册                                                                                                    |
|                                                                                                    | ∑ 載操作手册                                                                                                    |
| <b>一百百百百</b> 百百百百百百百百百百百百百百百百百百百百百百百百百百百百百百百百                                                                                                    | ∑載操作手册<br>◆ 注册账号                                                                                                    |
| 「「东省环境卫生协会会员管理系统                                                                                                    | 下載操作手册                                                                                                    |
| 「东省环境卫生协会会员管理系统                                                                                                    | 下載操作手册 ◆ 注册账号 账号 请输入账号(统一社会信用代码) 密码 请输入密码                                                                                           |
| 「东省环境卫生协会会员管理系统                                                                                                    | 下載操作手册         ◆ 注册账号         账号 请输入账号(统一社会信用代码)         密码 请输入密码         确认密码 请输入确认密码                                              |
| 「午省环境卫生协会会员管理系统                                                                                                    | 下載操作手册         ・注册账号         账号 请输入账号(统一社会信用代码)         密码 请输入密码         確认密码 请输入确认密码         手机 请输入注册手机号码                          |
| です。<br>でするでは、<br>でするでは、<br>でするでするです。<br>でするでは、<br>でするでするです。<br>でするでするです。<br>でするでするです。<br>でするでするです。<br>でするでするです。<br>でするでするです。<br>でするでするでするです。<br>でするでするでするです。<br>でするでするでするでするです。<br>でするでするでするです。<br>でするでするでするです。<br>でするでするでするでするでするです。<br>でするでするでするでするでするです。<br>でするでするでするでするです。<br>でするでするでするでするです。<br>でするでするでするです。<br>でするでするでするでするです。<br>でするでするでするでするです。<br>でするでするでするです。<br>でするでするでするでするでするでするでするでするでするです。<br>でするでするでするでするでするでするです。<br>でするでするでするでするでするでするでするでするでするです。<br>でするでするでするでするでするでするでするでするでするでするでするでするでするで                                                                                                    | 文式提作手册         • 注册账号         账号 请输入账号(统一社会信用代码)         密码 请输入密码         确认密码 请输入密码         ● 利、请输入注册手机号码         验证码 请输入验证码 发送验证码 |

1.1.2 同意入会手册章程,点击同意实现注册。

| 第九十条 本会终止,应当由理事会提出终止动议,经会员大会表决通过,并报登记管理机关审查同意。                                |
|-------------------------------------------------------------------------------|
| 第九十一条 本会终止前,由理事会确定的人员组成清算组,负责清理债权债务,处理善后事直。清算期间,不开展清算以外的活动。                   |
| 理事会应当在终止情形出现之日起30日内在社团登记管理机关及有关部门指导下成立清算组织,清算组应当自成立之日起10日内通知债权人,并于60日内向社      |
| 会公告,清理债权债务,处理善后事宜。清算期间,不开展清算以外的活动。                                            |
| 本会未及时清算的,登记管理机关可以申请人民法院指定有关人员组成清算组进行清算。                                       |
| 本会应在清算结束之日起15日内到登记管理机关办理注销登记手续。                                               |
| 第九十二条 本会完成清算工作后,应向登记管理机关申请办理注销登记手续,完成注销登记后即为终止。                               |
| <b>第九十三条</b> 本会注销后的剩余财产,在登记管理机关的监督下,按照国家有关规定,用于公益性或者非营利性目的或者转赠给与本会性质、宗旨相同的组织, |
| 并向社会公告。                                                                       |
|                                                                               |
| 第十章 附则                                                                        |
| 第九十四条 本章程经2022年2月23日第八届第一次会员大会表决通过。                                           |
| 第九十五条 本章程规定如与国家法律、法规和政策不符,以国家法律、法规和政策为准。                                      |
| 第九十六条 本章程的解释权属于本会理事会。                                                         |
| 第九十七条 本章程自登记管理机关核准之日起生效。                                                      |
| ▼ 我已阅读并同意遵守广东省环境卫生协会章程                                                        |
|                                                                               |

1.1.3 填写注册详细信息,所有选项均为必填选项。

| 首页 信息完       | 善意见反馈                                                                                              |                     |                                                                                         |
|--------------|----------------------------------------------------------------------------------------------------|---------------------|-----------------------------------------------------------------------------------------|
| 🦳 —、企业基本     | 1<br>企业基本信息<br>信息 (您申请的单位会员审核不通过!)                                                                 | )                   | 2<br>企业简介                                                                               |
| 单位全称         | C Research Contractor Inc.                                                                         |                     | 统一社会信用代码                                                                                |
| 单位性质         | <ul> <li>□行政机关</li> <li>☑事业单位</li> <li>□科研院</li> <li>□三资企业</li> <li>□集体企业</li> <li>□私营企</li> </ul> | ; (校) □社会<br>:业 □其他 |                                                                                         |
| 通讯地址         |                                                                                                    |                     | 单位固活                                                                                    |
| 单位工作邮箱       |                                                                                                    |                     | 官方网站                                                                                    |
| 注册资本<br>(万元) |                                                                                                    | 主营业务<br>(可多选)       | □清扫、收集、运输和清洁类环卫服务企业<br>④生活垃圾处理处置类环卫服务企业 ☑环卫项目咨询(设计,可研,监管)服务类企业 ☑环卫设备、环卫产品,智慧系统类企业 ☑其他 2 |

点击下载入会申请登记表,盖章后再上传,同时上传相应的资质等。注意:需要先填写好单 位基本信息才能下载申请登记表。

| 上传附件                                         |                       |
|----------------------------------------------|-----------------------|
| *入会登记表格单位<br>盖章扫描版:<br>下载表单<br>(注:下载入会申请登记表) | 上传<br>(注:上传盖章入会申请登记表) |
| *法人登记证书扫描件:                                  | 上传                    |
| *企业简介:                                       | <u>Гте</u>            |
|                                              | 上一步 保存 提交             |

上一步:返回上一步页面;

保存:保存填写的数据,并可查看和修改,修改后可再次点击保存; 提交:提交给协会审核。

1.2 登录, 输入注册好的账号密码登录。

**1.2.1** 若忘记密码,可通过'忘记密码'按钮,填写登录账号、新密码,重新设置密码的方式找回密码。

| 》 / 东首环境卫生协会会员官埋系统 | € 重置密码                  |
|--------------------|-------------------------|
| ENERAL DAR         | <b>账号:</b> 请输入账号或者注册手机号 |
|                    | 新密码: 请输入新密码             |
|                    | 验证码: 请输入验证码 发送验证码       |
|                    | 提交                      |
|                    |                         |
|                    |                         |
|                    |                         |

1.2.2 若需要修改密码,登录系统后,点击右上角的'修改密码'按钮,设置新密码修改。

| (           | )<br>广东省<br>Member N       | <mark>环境卫生协会</mark><br>Management Syste | 会员管理系统<br>m of Guangdong Environmental Sani | 次迎9<br>变更记录<br>修改密码<br>退出 | 登录 |
|-------------|----------------------------|-----------------------------------------|---------------------------------------------|---------------------------|----|
| 首页          | 信息完善                       | 意见反馈                                    |                                             |                           |    |
| <b>—</b> –, | 企业基本信息                     | 修改密码<br>( 新老                            | 2码: 请输入新密码                                  | - 🛛 ×                     |    |
| 单位通道        | 立全称<br>立性质 〇/<br>口括<br>凡地址 | 确认控                                     | 2783: 请再次输入新密码<br>保存 取消                     |                           |    |

二、系统操作

登录成功,可查看到"首页"、"完善信息"和"意见反馈"等三 个页面;

| 6  | 广东省    | 环境卫生物        | 的会会员管理系            | 统                  | 欢迎9                    | 禄、 |
|----|--------|--------------|--------------------|--------------------|------------------------|----|
|    | Member | Management S | system of Guangdor | ng Environmental S | Sanitation Association |    |
|    |        | - Eles       | 5 March            |                    | All and a second       | -  |
| 首页 | 信息完善   | 意见反馈         |                    |                    |                        |    |

2.1 '首页',可以看到首页的详细信息,其中'通知公告'可以查看协会的最新通知;'我的消息'可以查看会员在会员系统中办理事项的消息反馈。

| 鈵     | 信息完善意       | 意见反馈                                   |                   |            |           |    |            |
|-------|-------------|----------------------------------------|-------------------|------------|-----------|----|------------|
| 》通知:  | 公告          |                                        |                   |            |           |    |            |
| 序-□ ▲ | 本元月前        |                                        |                   |            |           |    | Retifi     |
| 1     | 关于2022年度《广东 | 11111111111111111111111111111111111111 | 3》评定企业名单的公律       | 5          |           |    | 2022-09-28 |
| 2     | 关于征集第三批"广   | 东省环卫行业青年人才                             | t"的通知             |            |           |    | 2022-09-14 |
| 3     | 转发《关于召开〈刍   | E活垃圾收集运输作业                             | ;规程〉和〈生活垃圾收       | 集运输质量标准〉宣贯 | 【会的通知》的通知 |    | 2022-08-30 |
| 4     | 关于扩充广东省环]   | 卫技术咨询专家库的通                             | 知                 |            |           |    | 2022-08-26 |
| 5     | 关于开展"百城千社"  | 万企助就业"专项行动                             | 的通知               |            |           |    | 2022-08-18 |
| < 1   | 237 > 至     | 1页 确定                                  | 共31条 <b>5</b> 条/页 | ~          |           |    |            |
| 3 我的  | 消息          |                                        |                   |            |           |    |            |
|       |             |                                        |                   |            |           |    |            |
| 序号 ⇔  | 发送人         | 接收人                                    | 标题                | 通知时间       | 通知方式      | 内容 | 操作         |
| 1     | 管理员         | -                                      | 会员审核              | 202        | 站内通知      |    | 详情 忽略      |
| 2     | 管理员         |                                        | 意见回复              | 202        | 站内通知      |    | 详情 忽略      |
| < 1   | > 到第 1 页    | 确定 共2条 10 5                            | 蜃/页 ✔             |            |           |    |            |

2.2 '信息完善',会员初次登录系统,可以在该模块完善会员信息, 点击保存后提交,同时可以查看会员申请的审核状态。

| 首页       | 信息完善     | 意见反馈                                 |
|----------|----------|--------------------------------------|
| <b>—</b> | 企业基本信息   | 1<br>企业基本信息 企业简介<br>(您申请的单位会员正在审核中!) |
| 单(       | 立全称      | 统一社会信用代码                             |
| 单(       | 立性质<br>〔 | □行政机关                                |

待注册资料审核通过后,若会员需要更新基本信息,更新后需点击'保存'按钮进行保存,同时可点击页面右上角的'变更记录',点击'详情'可查看会员变更前后的信息。

| -  | ▲ 广东省        | 欢迎914400004558608700登录 🖸                                  |      |  |
|----|--------------|-----------------------------------------------------------|------|--|
|    | and Mannhart | Management System of Guangdong Environmental Sanitation A | 变更记录 |  |
|    |              |                                                           | 修改密码 |  |
|    |              | The second second second                                  | 退出   |  |
| 首页 | 信息完善         | 意见反馈                                                      |      |  |

| 信息实   | 更                            |       |                |    |
|-------|------------------------------|-------|----------------|----|
| 变更日期  | j:~                          | 搜索    | 重置 返回首页        |    |
| 序号    | 修改人                          | ip    | 变更日期           | 操作 |
| 1     |                              |       | 2022- 09:23:06 | 详情 |
| 2     | Construction of Construction |       | 2022- `9:18:19 | 详情 |
| 3     |                              |       | 2022 09:17:01  | 详情 |
| 4     |                              | 0.000 | 2022- :13:55   | 详情 |
| 息示笛 1 | 到筆 1 冬记录                     |       |                |    |

2.3 '意见反馈',点击'发布意见'按钮,可向系统反馈意见,同时 系统管理员回复后,可在该模块查看相关回复内容。

| 首页   | 信息完課 | 善意见反馈 |       |   |      |    |       |    |  |
|------|------|-------|-------|---|------|----|-------|----|--|
| 主题:  |      | 状表    | : 请选择 | ~ | Q、搜索 | 重置 | 发布意见  |    |  |
|      |      | 发布意见  |       |   |      |    | – 🛛 × |    |  |
| 序号 🖨 | 主题   | 标题:   |       |   |      |    |       | 操作 |  |
|      |      | 内容:   |       |   |      |    |       |    |  |
|      |      |       |       |   |      |    |       |    |  |
|      |      |       |       |   |      |    |       |    |  |

2.4 会员提交注册信息后,待系统后台管理员审核通过后,系统页面 增加"会费缴纳"和"培训管理"两个页面,会员需按照协会章程缴 交会费。

| 首页   | 信息完善 | 意见反馈  | 会费缴约 | 内    | 培训管理 |          |      |                                                |        |
|------|------|-------|------|------|------|----------|------|------------------------------------------------|--------|
| 缴费   |      |       |      |      |      |          |      | <table-cell-columns> 申请减免</table-cell-columns> | ① 减免记录 |
| 序号 ♣ | 公司名称 | 会员证号: | ÷    | 所属年份 | 分    | 缴费金额 (元) | 缴费日期 | 审核状态                                           | 操作     |
|      |      |       |      |      | 无数   | x据       |      |                                                |        |

**2.4.1** 在"会费缴纳"页面点击'缴费',选择待缴费年度,上传相关缴费证明,并填写相关 开票信息后点击提交,等待后台管理员审核。

| 首页   | 信息完善 | 意见反馈              | 会费缴纳      | 培训管理           |       |                                           |        |
|------|------|-------------------|-----------|----------------|-------|-------------------------------------------|--------|
| 邀费   | 御東   | ŧ                 |           |                |       | <ul> <li>✓ 申请减免</li> <li>- □ ×</li> </ul> | ① 减免记录 |
| 序号 🗧 | 公司名  |                   |           |                |       |                                           | 操作     |
|      |      | 开票抬头:<br>注: 会员发票是 | 广东省社会团体会费 | 纳税识别号:<br>统一票据 |       |                                           |        |
|      |      | 邮箱:               |           | 联系电话:          |       |                                           |        |
|      |      | 所属年份:             |           | 会员级别:          | 10000 |                                           |        |
|      |      | 应缴金额:             |           | 实缴金额:          |       |                                           |        |
|      |      | 缴费凭证:             | 上传        |                |       | - 1                                       |        |

若会员需要补缴会费,点击"缴费"按钮,选择相应年份后按照 2.4.1 步骤操作。

| 首页   |      |       |      |       |  |
|------|------|-------|------|-------|--|
|      |      |       |      |       |  |
| 序号 令 | 公司军称 | 缴费年份  |      | - 🛛 × |  |
|      |      | 勾选年份。 | 2020 |       |  |
|      |      | (可多选) | 2021 |       |  |
|      |      |       | 2022 |       |  |
|      |      |       |      |       |  |

2.4.2 点击'申请减免',选择待缴费年度,填写拟减免金额,并上传会费减免申请书后点击 提交,等待后台管理员审核。审核结果可在'减免记录'中查看。

| 首页   | 信息完善 | 意见反馈         | 会费缴纳         | 培训管理                          |  |       |          |
|------|------|--------------|--------------|-------------------------------|--|-------|----------|
| 缴费   |      |              |              |                               |  | ✓ 申请减 | 饶 顺 减免记录 |
| 序号 ◆ | 公司名称 | 申请减免         |              |                               |  | – 🛛 × | 操作       |
|      |      | 单位名称:        |              | 会员级别:                         |  |       |          |
|      |      | 减免年份: 20     | 22           | *减免金额:                        |  |       |          |
|      |      | 注: 年应缴       | 费10000元,已减免( | )元,最多可减免 <mark>10000</mark> 元 |  |       |          |
|      |      | 会费减免<br>申请书: | 上传           |                               |  |       |          |

2.5 '培训管理',待会员注册信息审核通过后,会员可在该页面完成 培训报名、培训成绩查询。

| 首页    | 信息完善          | 意见反馈      | 会费缴纳       | 培训管理 |      |      |           |
|-------|---------------|-----------|------------|------|------|------|-----------|
| 据文    | <b>杏</b> 吾 动结 |           |            |      |      |      |           |
| 口据在的推 |               |           |            |      |      |      |           |
| 课程标题: | 全部            |           | ~          |      |      |      |           |
|       |               |           |            |      |      |      |           |
|       |               |           |            |      |      |      | 88 4      |
| 序号 🗧  | 课程名称          |           | 培训         | 类型   | 创建时间 | 学员人数 | 操作        |
| 1     |               |           |            |      | 20 2 |      | 学员列表 报名记录 |
| < 1   | 〉 到第 1        | 页 确定 共1 祭 | 發 10 条/页 ✔ |      |      |      |           |

**2.5.1** 点击'报名',下载培训报名模板,选择'课程标题'选项,然后点击'上传报名'按钮上传培训人员信息完成报名。

| 首页       | 信息完善               | 意见反馈  | 会费缴纳       | 培训管理 |   |    |          |
|----------|--------------------|-------|------------|------|---|----|----------|
|          | ****               |       |            |      |   |    |          |
|          | 单有成绩               |       |            |      |   |    |          |
| 已报名的培    | <b>训课程</b><br>培训报名 |       |            |      | × |    |          |
| 1来作主作不起: |                    |       |            |      |   |    |          |
|          | 课程标题:              | 请选择   |            | ~    |   |    | m 4 8    |
| 序号 ♦     |                    |       |            |      |   | 人数 | 操作       |
| 1        | 导入Excel:           | 上传报名下 | <b>影模板</b> |      |   |    | 学员列表报名记录 |
| < 1      |                    |       |            |      |   |    |          |
|          |                    |       |            |      |   |    |          |

培训报名成功后,可点击报名列表中的'报名记录'按钮,查看培训报名结果;点击报名列 表中的'学员列表'按钮,查看学员的详细信息。

| 首页    | 信息完善   | 意见反馈     | 会费缴纳      | 培训管理 |      |      |           |
|-------|--------|----------|-----------|------|------|------|-----------|
| 据文    | 合吾成结   |          |           |      |      |      |           |
| 口据生物技 |        |          |           |      |      |      |           |
| 课程标题: | 全部     |          | -         |      |      |      |           |
|       |        |          |           |      |      |      |           |
|       |        |          |           |      |      |      | H 4 6     |
| 序号 ♦  | 课程名称   |          | 培训        | 类型   | 创建时间 | 学员人数 | 操作        |
| 1     |        |          |           |      | 20   |      | 学员列表 报名记录 |
| < 1   | 〉 到第 1 | 页 确定 共1条 | € 10条/页 ∨ |      |      |      |           |

2.5.2 点击'查看成绩',输入学员姓名、身份证号码,可查看学员的培训成绩。

| 首页       | 信息完   | 善意见反        | 馈 会费缴纳      | 培训管理 |      |      |                 |
|----------|-------|-------------|-------------|------|------|------|-----------------|
| 报名       | 查看成绩  |             |             |      |      |      |                 |
| 已报名的均    | 音训课程  |             |             |      |      |      |                 |
| 课程标题:    | 全部    |             | ~           |      |      |      |                 |
|          |       |             |             |      |      |      |                 |
|          |       |             |             |      |      |      | H 📤 🖯           |
| 序号:      | ♥ 课程名 | 称           | 培训          | 类型   | 创建时间 | 学员人数 | 操作              |
| 1        |       |             |             |      | 20.  |      | 学员列表 报名记录       |
| < 1      | > 到第  | 1页 确定       | 共1条 10条/页 ✔ |      |      |      |                 |
|          | 1915  |             |             |      |      |      |                 |
| <u>音</u> | 看成绩   |             |             |      |      |      | ×               |
| ×        | 挂名:   |             |             |      |      |      |                 |
| 4        | 财份证:  | Constant II | ) 捜索        |      |      |      |                 |
| 课和       | 成绩列表  |             |             |      |      |      |                 |
| 振        | 序号 ♣  | 姓名          | 身份证         | 证书编号 | 培训类别 | 考试成绩 | 公布时间            |
|          | 1     | 100         | 62:         | П    |      |      | 2022-11-01 00:0 |

< 1 > 到第 1 页 确定 共1条 10条/页 ♥